# Health Certainty in Care

# **Quick Start Guide** Sending an Australian Hearing Medical Certificate from Genie

The Australian Hearing Medical Certificate online form has been designed to make it easier for you to complete and submit a medical certificate for your patient electronically to Australian Hearing. This guide has been created to show you the key steps involved in completing an Australian Hearing Medical Certificate from within Genie.

## 1. Open the patient record

Search for the patient and open their electronic medical record (EMR) in Genie.

| 🦽 Genie                                                                                                    |  |  |  |  |  |  |  |  |  |  |  |
|----------------------------------------------------------------------------------------------------|--|--|--|--|--|--|--|--|--|--|--|
| File Edit Open Tools Special Help                                                                                                 |  |  |  |  |  |  |  |  |  |  |  |
| 🔜 Mrs Wendy Andrienco (14/08/1959) 102 Disney Road NEWMARKET 4051 (M: 049696969696) (H: 07 85858585) - Current User Sam Entwistle |  |  |  |  |  |  |  |  |  |  |  |
| 00:05 👷 🎍 🧞 🥖 🚳 🔛 🔤 Add Consult 🛛 Edit Consult 🗖 Marked                                                                           |  |  |  |  |  |  |  |  |  |  |  |
| Main Other                                                                                                    |  |  |  |  |  |  |  |  |  |  |  |

# 2. Open the 'Healthlink Online Forms' list

Select the 'HealthLink Online' menu item (Tools > HealthLink Online) and click on the 'New' button.

| 😹 HealthLink Online for Mrs Wendy Andrienco |           |             |      |           |          |                |        |          |             |  |
|---------------------------------------------|-----------|-------------|------|-----------|----------|----------------|--------|----------|-------------|--|
|                                             | 5how:     |             |      |           |          |                |        | Edit I   | Preferences |  |
|                                             | Date/Time | Description | Mode | View Type | Provider | Msg Control Id | Status |          | New         |  |
|                                             |           |             |      |           |          |                |        | <u> </u> | Resume      |  |
|                                             |           |             |      |           |          |                |        |          | View        |  |
|                                             |           |             |      |           |          |                |        |          | Delete      |  |
|                                             |           |             |      |           |          |                |        |          |             |  |

The HealthLink homepage will display. Select Australian Hearing Medical Certificate from the Referred Services section.

| Health Certainty<br>in Care                                      | 0800 288 887 (NZ)<br>1800 125 036 (AUS)<br>helpdesk@healthlink.net |
|------------------------------------------------------------------|--------------------------------------------------------------------|
| Referred Services                                                |                                                                    |
| Australian Hearing Medical Certificate<br>Vendor Validation Tool |                                                                    |
| Version Information                                              | Powered by Healthlink                                              |

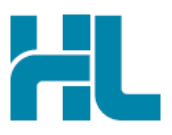

# 3. Complete the Australian Hearing Medical Certificate

The Australian Hearing Medical Certificate will display.

Complete the relevant fields under each tab on the left. You can park the form if you want to work on it later.

| Australian<br>Hearing        | Medical Certificate                                                                                                    |                                                                                                   |                                                                   |                                           | <u>S</u> ubmit | Pre <u>v</u> iew | <u>P</u> ark | HL<br>Help V |  |  |
|------------------------------|----------------------------------------------------------------------------------------------------|---------------------------------------------------------------------------------------------------|-------------------------------------------------------------------|-------------------------------------------|----------------|------------------|--------------|--------------|--|--|
| Clinical Information         | Urgent                                                                                                    |                                                                                                   |                                                                   |                                           |                |                  |              |              |  |  |
|                              | Audiology<br>Patient Category                                                                                                    | Referred client of Disability E                                                                   | nployment Services program                                        | ~                                         |                |                  |              |              |  |  |
| Attachments / Reports        | Reason for referral*                                                                                                    | Decreased Hearing                                                                                 | $\checkmark$                                                      |                                           |                |                  |              |              |  |  |
| No files attached            | Decreased Hearing<br>Was the hearing decrease*                                                                                                    |                                                                                                   |                                                                   |                                           |                |                  |              |              |  |  |
| Medical History              | ○ Sudden                                                                                                    |                                                                                                   |                                                                   |                                           |                |                  |              |              |  |  |
| No medical history specified | Is the hearing loss in*                                                                                                    |                                                                                                   |                                                                   |                                           |                |                  |              |              |  |  |
|                              | ● One ear ○ Both ears                                                                                                    |                                                                                                   |                                                                   |                                           |                |                  |              |              |  |  |
| Patient Information          | Patient may need bearing a                                                                                                    | aide O Patient already ba                                                                         | a boaring aide                                                    |                                           |                |                  |              |              |  |  |
| No Medicare Number           | Patient may need nearing alos     O Patient aready has nearing alos                                                                                                    |                                                                                                   |                                                                   |                                           |                |                  |              |              |  |  |
| 14/00/1959                   | Referral details Browse for Consultation Notes                                                                                                    |                                                                                                   |                                                                   |                                           |                |                  |              |              |  |  |
| Recipient / Referrer         |                                                                                                    |                                                                                                   |                                                                   |                                           |                |                  |              |              |  |  |
|                              | Medical Practitioner Certifi                                                                                                    | cation                                                                                            |                                                                   |                                           |                |                  |              |              |  |  |
|                              | I have examined this client and am satisfied that they can be referred for a hearing assessment and,<br>where clinically appropriate rehabilitation exprises. Leapfirm the patient's area as a set of the set of the set of |                                                                                                   |                                                                   |                                           |                |                  |              |              |  |  |
|                              | Are there contradictions to the                                                                                                    | fitting of a hearing device?*                                                                     |                                                                   | ⊖ Yes ⊙ I                                 | No             |                  |              |              |  |  |
|                              | <ul> <li>I acknowledge that Aust<br/>provide in this referral (i<br/>Office of Hearing Servic</li> </ul>                                                                                                    | tralian Hearing may collect, use<br>ncluding my GP Provider Numl<br>ses on the Patient's behalf.* | , store or disclose any person<br>per) for the purpose of applyin | al information I<br>g for a voucher to th | le             |                  |              |              |  |  |
|                              | Are you happy to receive inform<br>products and issues related to                                                                                                    | nation from Australian Hearing<br>hearing health?                                                 | regarding their services,                                         | ● Yes ○ I                                 | No             |                  |              |              |  |  |
|                              | Full name* Dr Test User                                                                                                    | Date*                                                                                             | 26/10/2015                                                        |                                           |                |                  |              |              |  |  |
|                              |                                                                                                    |                                                                                                   |                                                                   |                                           |                |                  |              |              |  |  |

# 4. Submit the Australian Hearing Medical Certificate

Select the 'Submit' button when you're ready to send your form to Australian Hearing. The Australian Hearing Medical Certificate will be electronically sent via HealthLink.

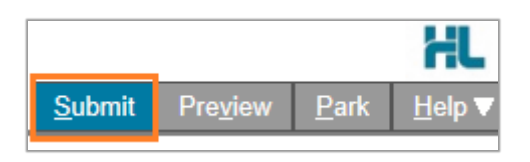

Upon successful submission a copy of the Australian Hearing Medical Certificate form will be displayed within the EMR showing the Referral Acknowledgement information.

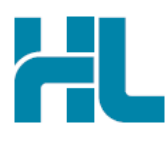

Referral Sent and Acknowledged on 05/10/2015 at 14:50

Medical Certificate

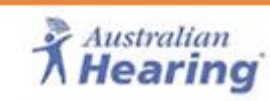

Patient: WENDY ANDRIENCO, 56yrs, Medicare Number 123456YY, DOB 14/08/1959, PH: +612345678 UNIT 4 8 VICTORIA PDE, Sydney 2095

Referred by: Test User, HealthLink Limited, Prov. No. 0000000Y, Reg. No. 00000001, PH 07 888888888, FAX 07 8888888889

Referral date: 05/10/2015 14:50:51

#### **Clinical Referral Information**

Audiology

Patient Category: Referred client of Disability Employment Services program

To print a copy of the Australian Hearing Medical Certificate, right click on any area of the submitted form and select 'Print', remembering to select your default printer.

| Encoding      | + |
|---------------|---|
| Print         |   |
| Print preview |   |
| Refresh       |   |

Click on 'Close' to close the submitted form view and return to the EMR.

### 5. Hints and Tips

#### a. Australian Hearing Medical Certificate help

Help for specific questions in the Australian Hearing Medical Certificate can be found by clicking on the i con next to relevant question on the form.

| Medical Practitioner Certification                                               |                         |
|----------------------------------------------------------------------------------|-------------------------|
| I have examined this client and am satisfied that they can be referred for a     | hearing assessment and, |
| where clinically appropriate, rehabilitation services. I confirm the patient's e | ears are clear of wax.* |
| Are there contradictions to the fitting of a hearing device?                     | 🔿 Yes 🔿 No              |

For details about the purpose of the Australian Hearing Medical Certificate and the information required go to 'Help' menu and click on the link provided.

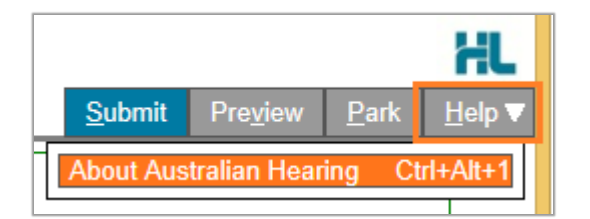

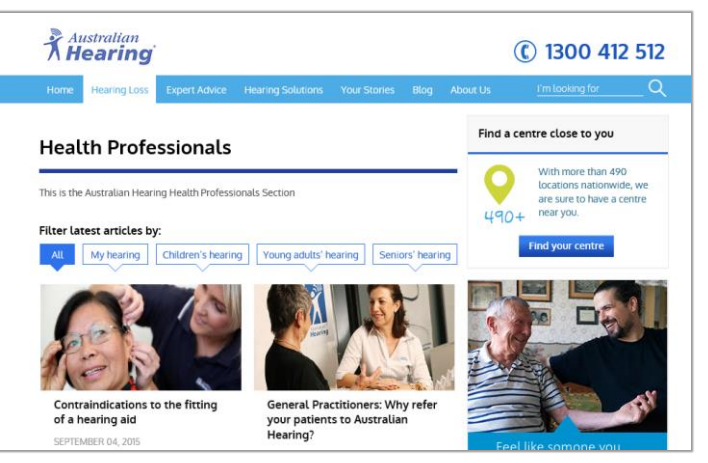

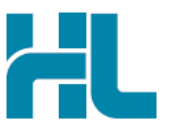

### b. Access a parked Australian Hearing Medical Certificate from patient electronic medical record

A parked Australian Hearing Medical Certificate form can be found in the HealthLink Online Forms list (Tools > HealthLink Online) in your electronic medical record within Genie and click on 'Resume' button.

| R | 🗸 HealthLink Online for Mrs Wendy Andrienco |                     |      |           |                  |                |         |   |        |  |  |  |
|---|---------------------------------------------|---------------------|------|-----------|------------------|----------------|---------|---|--------|--|--|--|
|   | Show: All                                   |                     |      |           |                  |                |         |   |        |  |  |  |
|   | Date/Time                                   | Description         | Mode | View Type | Provider         | Msg Control Id | Status  |   | New    |  |  |  |
|   | 12/10/2015 14:30:58                         | Medical Certificate | P    |           | Dr Sam Entwistle | AH-701         | Unknown | Ŀ | Resume |  |  |  |
|   |                                             |                     |      |           |                  |                |         |   | View   |  |  |  |
|   |                                             |                     |      |           |                  |                |         |   | Delete |  |  |  |

c. Access a submitted Australian Hearing Medical Certificate from patient electronic medical record A copy of the Australian Hearing Medical Certificate form submitted for the patient can be found the HealthLink Online Forms list (Tools > HealthLink Online) in your electronic medical record within Genie and click on 'View' button.

| 🐻 HealthLink Online for Mrs Wendy Andrienco |                     |                     |      |           |                  |                |                |          |        |  |
|---------------------------------------------|---------------------|---------------------|------|-----------|------------------|----------------|----------------|----------|--------|--|
|                                             | how: All            |                     |      |           |                  |                |                |          |        |  |
|                                             | Date/Time           | Description         | Mode | View Type | Provider         | Msg Control Id | Status         |          | New    |  |
|                                             | 12/10/2015 14:32:59 | Medical Certificate | R    | text/html | Dr Sam Entwistle | AH-702         | Form Submitted | <b>^</b> | Resume |  |
|                                             | 12/10/2015 14:30:58 | Medical Certificate | Р    |           | Dr Sam Entwistle | AH-701         | Unknown        |          |        |  |
|                                             |                     |                     |      |           |                  |                |                |          | View   |  |
|                                             |                     |                     |      |           |                  |                |                |          | Delete |  |
|                                             |                     | I                   | l,   |           | l,               | <u> </u>       | I              |          |        |  |

For all queries, please call the HealthLink Customer Support Line:

Monday to Friday (except public holidays) 8am – 6pm Phone: 1800 125 036 Support email: helpdesk@healthlink.net

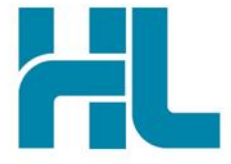

HealthLink Suite 1, 397 Princes Highway Woonona NSW 2517 Australia

www.healthlink.net info@healthlink.net HealthLink delivers certainty in care to over 30,000 healthcare practitioners by integrating their computer systems and enabling them to exchange data quickly, reliably and securely.

0800 288 887 (NZ) 1800 125 036 (AU)